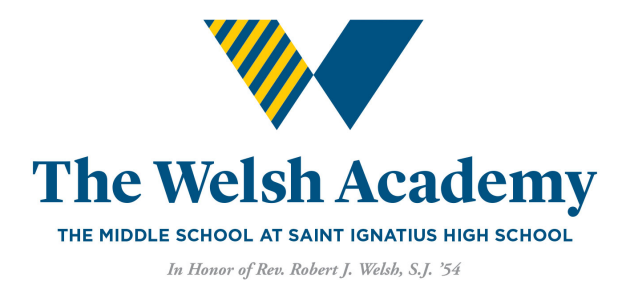

# **INQUIRY FORM STEPS**

### Step 1. – Getting Started

You will need to fill out an inquiry form located on our website. You'll need to select 2025-2026 as the inquiring year and 6th or 7th grade as your interested grade. You should see at the bottom, "Please continue to the following page to inquire about The Welsh Academy Middle School." Click next.

| YEAR AND GRADE INTEREST 💿                          | 0                                     |   |
|----------------------------------------------------|---------------------------------------|---|
| <ul> <li>indicates required fields</li> </ul>      |                                       |   |
| Year Inquiring For*                                | 2025-2026                             | ~ |
| Interested in Grade *                              | 6th                                   | ~ |
| Please continue to the following page to inquire a | bout The Welsh Academy Middle School. |   |
|                                                    |                                       |   |
| YEAR AND GRADE INTEREST                            | 0                                     |   |
| * indicates required fields                        |                                       |   |
| Year Inquiring For *                               | 2025-2026                             | ~ |
| Interested in Grade *                              | 7th                                   | ~ |
| Please continue to the following page to inquire a | bout The Welsh Academy Middle School. |   |

### Step 2. – Welcome

On the welcome page, you should see The Welsh Academy and a welcome message (see below).

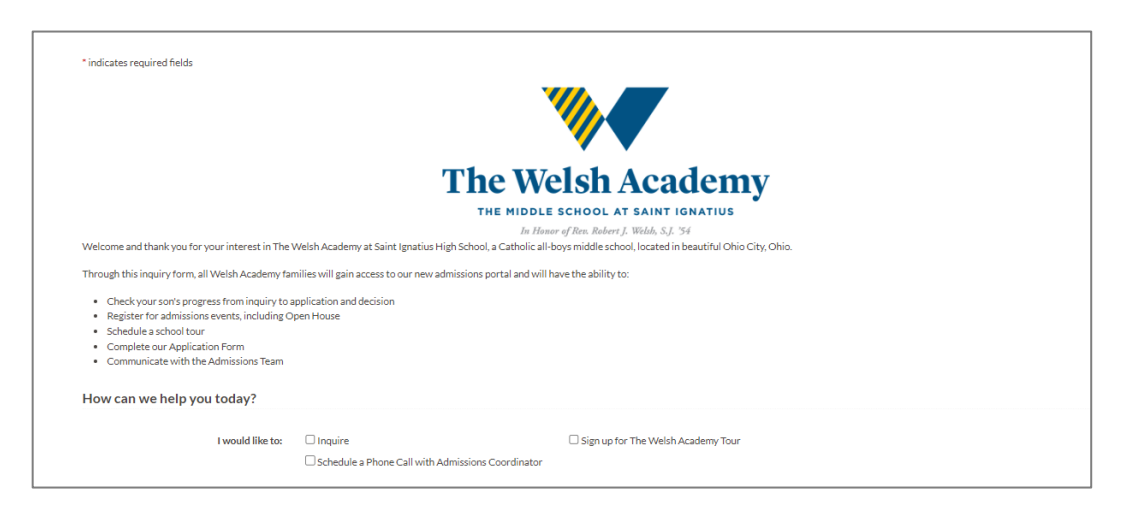

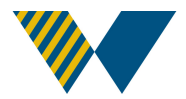

From here, you'll scroll to the section "How can we help you today?" From the choices listed, you will be able to schedule your tour of The Welsh Academy, or simply inquire to learn more about us.

#### Step 3. – About the Student

This section is all about your son. You will need to fill out a separate inquiry form for each student interested in The Welsh Academy. As a reminder, The Welsh Academy is grades 6th, 7th and 8th.

If you don't see your current school list, please select "My School is Not Listed" and then enter your school.

| Current School *             | My School is Not Listed | ~ |
|------------------------------|-------------------------|---|
| Please specify school name * |                         |   |

### Step 4. – About the Parent/Guardian

This section is all about the Parent/Guardian. Don't worry, you will be able to add an additional Parent/Guardian in the application. This Parent/Guardian should be the main contact for the entire admissions process.

In the Preferred Phone section, you will have the option to receive SMS text messages reminders for upcoming events that you have scheduled with The Welsh Academy. At this time, you will not be able to text us back.

| Preferred Phone * | Cell 🗸                                                                                                    | 216-939-2107 |  |  |
|-------------------|----------------------------------------------------------------------------------------------------|--------------|--|--|
|                   | Туре                                                                                                    | Number*      |  |  |
|                   | SMS Opt In*                                                                                                    |              |  |  |
|                   | By selecting yes, you are agreeing to receive SMS text messages from Saint Ignatius High School. Notification<br>frequency varies. Message & data rates may apply. To opt-out of all SMS notifications from this organization, select<br>no or text STOP to 1-833-756-1063. |              |  |  |
|                   | ⊖Yes ⊖No                                                                                                    |              |  |  |

### Step 5 – How did you hear about The Welsh Academy, Review and Submit

This section, you'll need to select how you heard about The Welsh Academy. There are many options to choose from. If you don't see your option, please use "Other"

| Thanks for reaching out! Out of curic         | Friend<br>Alumni<br>Website<br>School Visit<br>Social Media<br>Print Advertisement<br>Web Advertisement<br>Mailing<br>Current School<br>Referral |  |
|-----------------------------------------------|----------------------------------------------------------------------------------------------------|--|
| How did you hear about The Welsh<br>Academy?* | ~                                                                                                    |  |

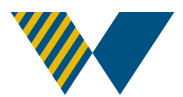

Then select, Next to continue to Review your information.

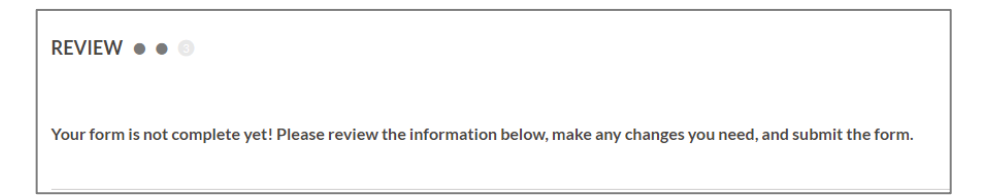

Once you have reviewed your information and everything is correct, you may either Submit this form, or Submit and Start Another. If you have more than one son interested in Saint Ignatius, please use the Submit and Start Another.

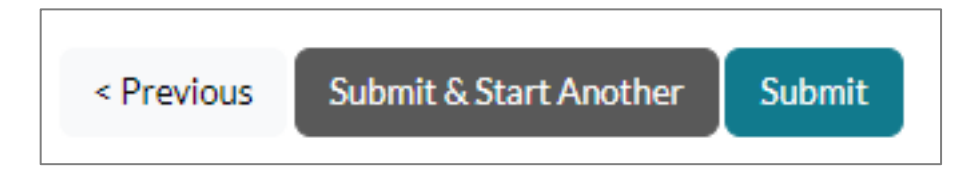

## Step 7. – Thank you!

Once you select submit, you will be taken to the Thank You page with our contact information on it. If you have any questions, please do not hesitate to contact us!

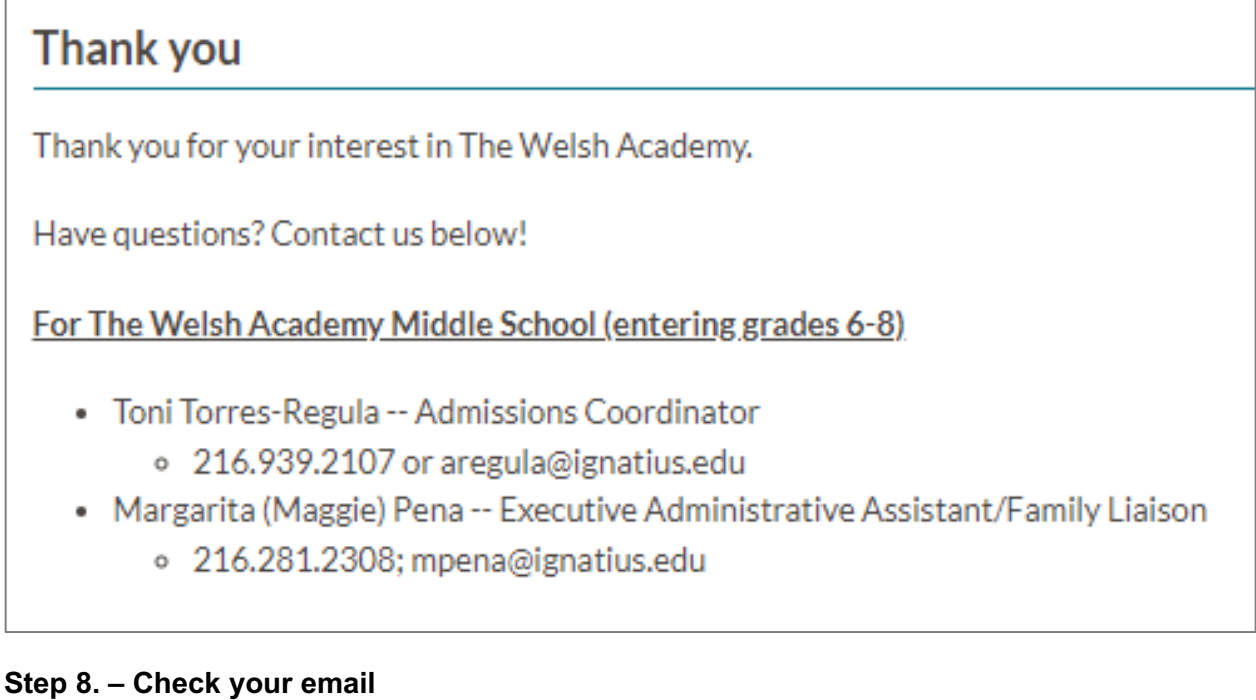

Once you hit submit, you should receive two emails from Saint Ignatius High School. Please check your spam and junk folders. These emails could go to those folders.

- 1. Subject: Thank you for your interest!
- 2. Subject: Create your Admissions Parent Portal Account The Welsh Academy